## ログ圧縮

## (1) 概要

トランザクションログが大きくなると、 管理者権限のあるユーザーでどっと原価 NEO シリーズを起動する際に、右図メッ セージが表示されます。

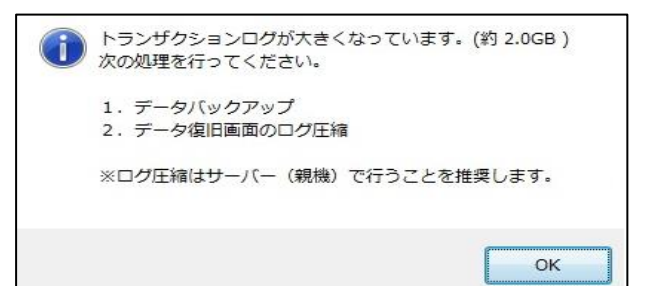

メッセージが表示された場合は、以下の操作方法でログ圧縮処理を行ってください。

## (2) 操作方法

1. お使いの全ての機械のどっと原価 NEO シリーズを終了します。

メニュー:【メンテナンス】- [稼働状況] で、稼働中のユーザーを確認することができます。

サーバー機(親機)で、どっと原価 NEO シリーズのアイコンを右クリックし、「管理者として実行」からどっと原価 NEO シリーズを起動します。

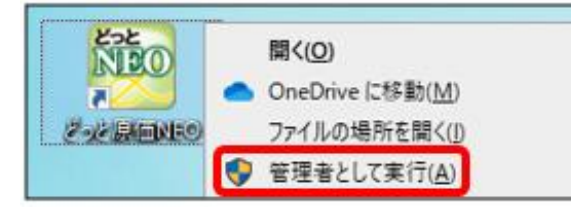

3. 事前にバックアップを取るため、 [データバックアップ] を開きます。

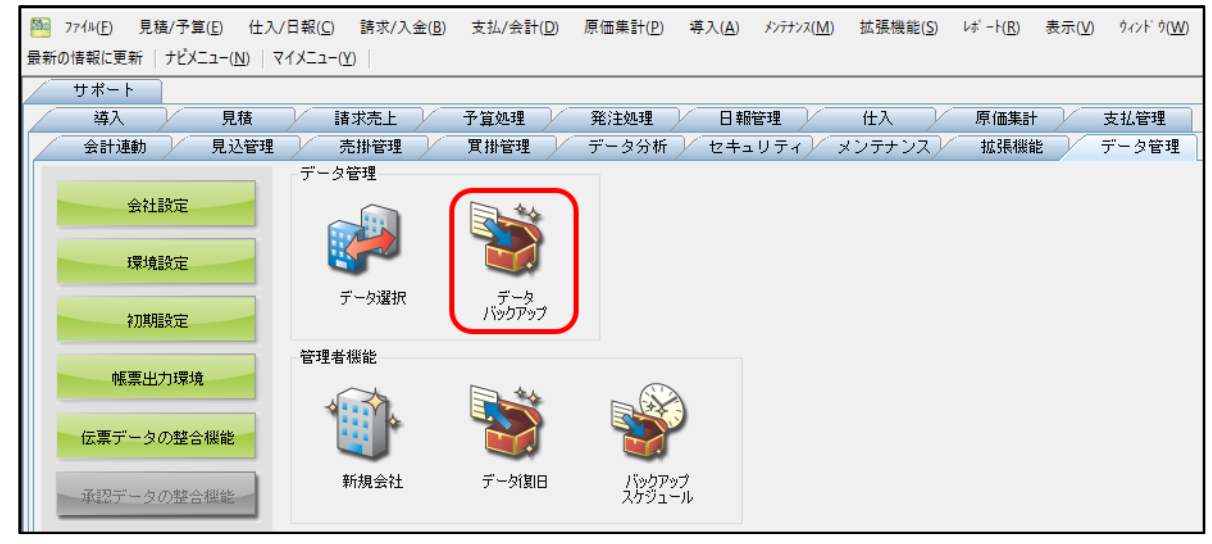

ナビメニュー: 【データ管理】 – [データバックアップ]

| Site: | ファイル( <u>F)</u> 見積/予算( <u>E</u> ) | 仕入/日報( <u>C</u> ) 請求/入会 | 金( <u>B</u> ) 支払/会計( <u>D</u> ) | 原価集計( <u>P</u> ) 導2 | ヽ <u>(A) メンテナンス(M)</u> | 拡張機能( <u>S</u> ) レポート( <u>R</u> ) | 表示( <u>V</u> ) ウィンドウ( <u>W</u> ) |
|-------|-----------------------------------|-------------------------|---------------------------------|---------------------|------------------------|-----------------------------------|----------------------------------|
| 最新    | 日付設定                              | マイメニュー( <u>Y</u> )      |                                 |                     |                        |                                   |                                  |
|       | データ選択                             | 理 売掛管理                  | 買掛管理 /                          | データ分析 / セ           | キュリティ/ メン              | テナンス 拡張機能                         | データ管理                            |
|       | データバックアップ                         |                         |                                 |                     |                        |                                   |                                  |
|       | 管理者機能 🕨 🕨                         | ましい 諸求売上                | / 予算処理 /                        | 発注処理                | 日報管理                   | 住入 原価集計                           | 十 支払管理                           |
|       | 終了( <u>X</u> )                    | マスター                    |                                 |                     |                        | データ受入                             |                                  |
|       | 会社設定                              |                         | <b>S</b>                        |                     | $ \land $              |                                   |                                  |
|       | 環境設定                              |                         |                                 |                     |                        |                                   |                                  |
|       |                                   | 業者登録                    | 発注者登録                           | 工事登録                | 部門一覧登録                 | 汎用デー始受入                           |                                  |
|       | 初期設定                              |                         | <b>m</b>                        |                     | _                      |                                   |                                  |
|       | メニュー名称設定                          |                         | 🗳                               | 4                   | 4                      |                                   |                                  |
|       | マスター名称設定                          | 社員登録                    | 機械登録                            | 品名一覧登録              | 銀行一覧登録                 |                                   |                                  |
|       | 項目名称設定                            | <u></u>                 | 3                               |                     | P                      |                                   |                                  |
|       | 各種区分設定                            | 要素内訳一覧<br>登録            | 工種一覧登録                          | 部門グループ<br>登録        | カレンダー                  |                                   |                                  |
|       | 帳票出力環境                            | 残高確認                    |                                 |                     |                        |                                   |                                  |

- メニュー: 【ファイル】- [管理者機能] [データバックアップ]
- 4. バックアップを行います。

|                                                     | 夷行<br>F5                    | 開じる<br>第12<br>第12<br>第14<br>第14<br>第14<br>第14<br>第14<br>第14<br>第14<br>第14 |
|-----------------------------------------------------|-----------------------------|---------------------------------------------------------------------------|
| パックアップ オプション 履り                                     | <u>#</u>                    |                                                                           |
| データベース情報                                            | J バックアップする                  |                                                                           |
| ハックノッフラる<br>サーバー名(¥インスタンス名)<br>データバーフタ              | ¥KENDWEB                    |                                                                           |
| フーンベースロー<br>バックアップ処理の作業フォルダー<br>データベースのバックアップ先フォルダー | ¥¥ ¥KDW¥Dot GenkaNEO¥BackUp |                                                                           |
| Excel書式情報                                           |                             |                                                                           |
| パックアップする<br>Excel書式のパックアップ先フォルダー                    | ■ ハックアップする                  | D                                                                         |
|                                                     |                             |                                                                           |
| バックアップ時の摘要                                          |                             |                                                                           |

「バックアップ」タブで、データベース情報と Excel 書式情報の両方の「バックアップする」に チェックを入れます。「データベースのバックアップ先フォルダー」及び「Excel 書式のバックア ップ先フォルダー」にバックアップの保存先を指定し、「実行 OK」をクリックします。 バックアップの保存先は、デスクトップ等にどっと原価 NEO シリーズのバックアップ用のフォル ダを作成して、そちらを指定してください。 5. バックアップ後、 [データ復旧] を開きます。

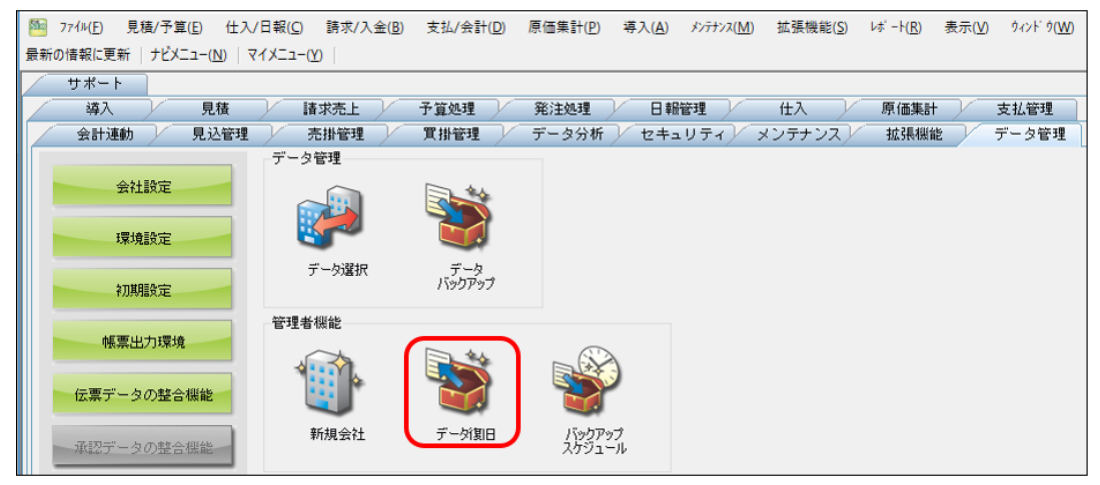

ナビメニュー: 【データ管理】- [データ復旧]

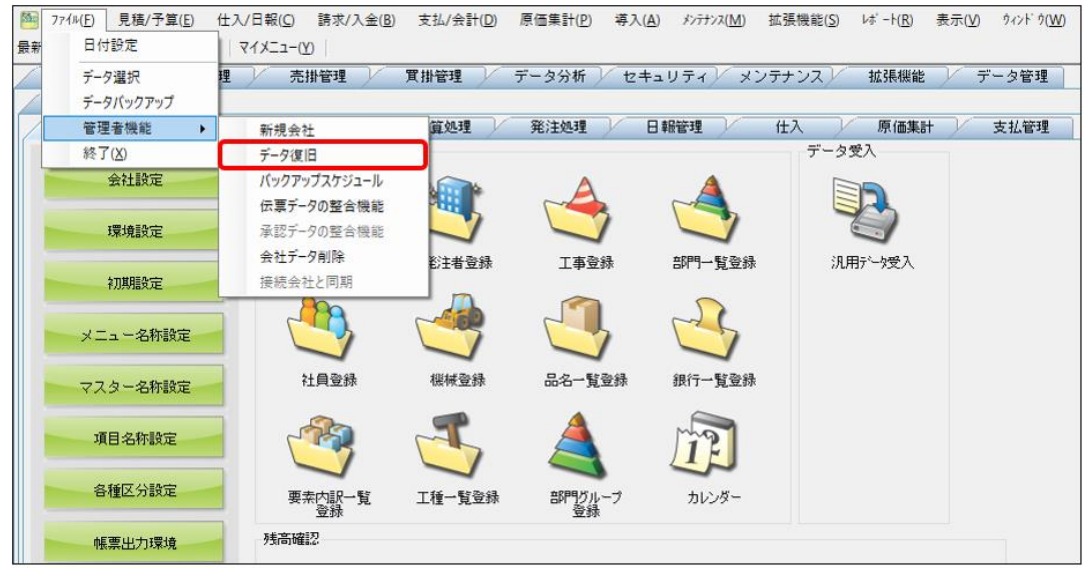

メニュー: 【ファイル】→ [管理者機能] → [データ復旧]

「データベース復旧」タブを開き、①の部分で、圧縮を行う会社データをクリックします。
 そうすると、ツールボタンの②の部分に「ログ圧縮」が表示されるので、クリックすると圧縮処理が実行されます。

| ∧JJJ<br>? F1                                | 東行                                              |                                     | 列幅解除            | 開じる ガイド<br>■ F12 SFACE |
|---------------------------------------------|-------------------------------------------------|-------------------------------------|-----------------|------------------------|
| データベース復旧 Excel書式行                           | 夏旧    履歴                                        |                                     |                 |                        |
| 復旧先サーバー名<br>パックアップのフォルダー選択<br>会社備考復旧モード     | C:¥Program Files (x86)¥KDW<br>回 会社備考も復旧する場合はチェッ | ¥Dot GenkaNEO¥BackUp<br>ックを付けてください。 |                 |                        |
| No. パックアップファイル名<br>1 KdwGnkDat94_DB_BackUp。 | 会社名<br>Xml どっと建設 株式会社 会                         | 備考 作成日時<br>社 備考 16/06/15 10:32:     | バックアップ時の摘<br>18 | 要 圧縮                   |
|                                             |                                                 |                                     |                 |                        |
|                                             |                                                 |                                     |                 |                        |
| < -                                         |                                                 |                                     |                 |                        |
| 復旧先データペース名                                  | ¥KENDWEB                                        |                                     |                 |                        |
| ① 会社名                                       | 備考                                              |                                     |                 |                        |
| 1 どっと建設 株式会社                                |                                                 |                                     |                 |                        |
| 2 <u>とっと建設</u> 株式会社<br>3<br>4<br>5          |                                                 |                                     |                 |                        |

以下のメッセージが表示されましたら、「はい」をクリックします。

| どっと原価 NEO ST - 確認               |
|---------------------------------|
| ア トランザクションログの圧縮を行いますか?          |
| (はい( <u>Y</u> ) いいえ( <u>N</u> ) |

ログ圧縮が完了すると、以下のメッセージが2回表示されます。

| KdwGnkDat03の圧縮処理   |
|--------------------|
| 105.1MBの圧縮に成功しました。 |
| ОК                 |

以上でログ圧縮の処理は完了します。